Device serial number (SN) is usually consist of nine digits, or one letter + eight digits.

You can find device serial number according to below methods.

Method 1: Find serial number on the package label or the device label.

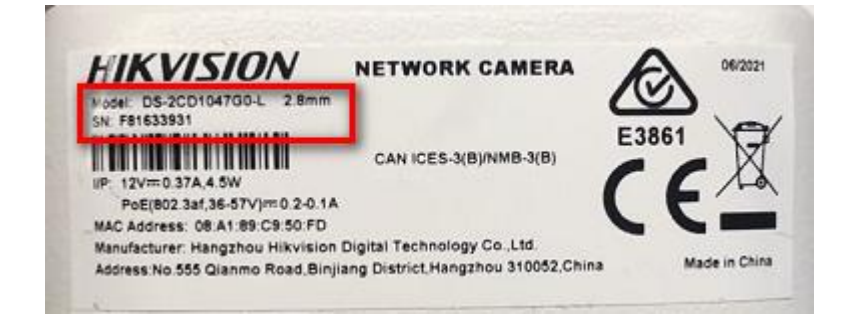

## Method 2: Find serial number on device local menu.

## For DVR/NVR GUI3.0:

Please enter device local Menu- Maintenance- System Info- Device Info to check

device serial number.

| Device Info Camera Record A        | Narm Network HDD                           |
|------------------------------------|--------------------------------------------|
| Device Name                        | Embedded Net DVR                           |
| Model                              | DS-7304HUHI-K4                             |
| Serial No.                         | 0420170620CCWF <mark>782566662</mark> WCVU |
| Firmware Version                   | V3.5.25, Build 170724                      |
| Hardware Version                   | 0xa4100                                    |
| Please scan the QR code via iVMS o | lient.                                     |
|                                    |                                            |

For DVR/NVR GUI4.0:

Please enter device local Maintenance- System Info- Device Information to check

device serial number.

| N   | VR                 | 1                   |                      |              | $\sim$ | <u>ر</u> | ţ | ۶ |
|-----|--------------------|---------------------|----------------------|--------------|--------|----------|---|---|
| (i) | System Info 🗸 🗸 🗸  | Device Name         | Network Video Recor  | der          |        |          |   |   |
|     | Device Information |                     |                      |              |        |          |   |   |
|     | Camera             | Model<br>Serial No. | DS-96256N-116/H      | 2961244 WCVL | U      |          |   |   |
|     | Record             | Firmware Version    | V4.0.0, Build 000000 |              |        |          |   |   |
|     | Alarm              |                     |                      |              |        |          |   |   |
|     | Network            |                     |                      |              |        |          |   |   |

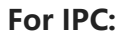

Please login device via web browser, enter Configuration- System- System

| HIKVISION®      | Live View         | Playback                     | Picture          | Application       | Configuration |  |  |
|-----------------|-------------------|------------------------------|------------------|-------------------|---------------|--|--|
| 🖵 Local         | Basic Information | Time Settings                | DST RS-232       | metadata Settings | About         |  |  |
| System          | Device Name       | IP CAM                       | ERA              |                   |               |  |  |
| System Settings | Device No.        | 88                           |                  |                   |               |  |  |
| Maintenance     | Model             | DS-2CE                       | )5A46G0-IZHS     |                   |               |  |  |
| Security        | Serial No.        | DS-2CE                       | )5A46G0-IZHS2019 | 0216AAWFC92556    | 652           |  |  |
| User Management | Firmware Versior  | Version V5.6.12 build 200729 |                  |                   |               |  |  |

Settings to check device serial number.

## Method 3: Find serial number with SADP tool.

1. Follow the link to download the latest version of SADP tool on your computer.

https://www.hikvision.com/en/support/tools/hitools/TS20200826033/

2. Use SADP software to automatically search active online devices in the same

subnet with the PC running the software, and then select the required device

to view its serial number.

## For IPC:

Device Serial No.

iDS-2CD7A46G0/P-IZHSY20210611AAWFG17222302

For NVR/DVR:

iDS-9632NXI-I8/BA1620200321CCRF<mark>E26311731</mark>WCVU